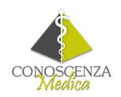

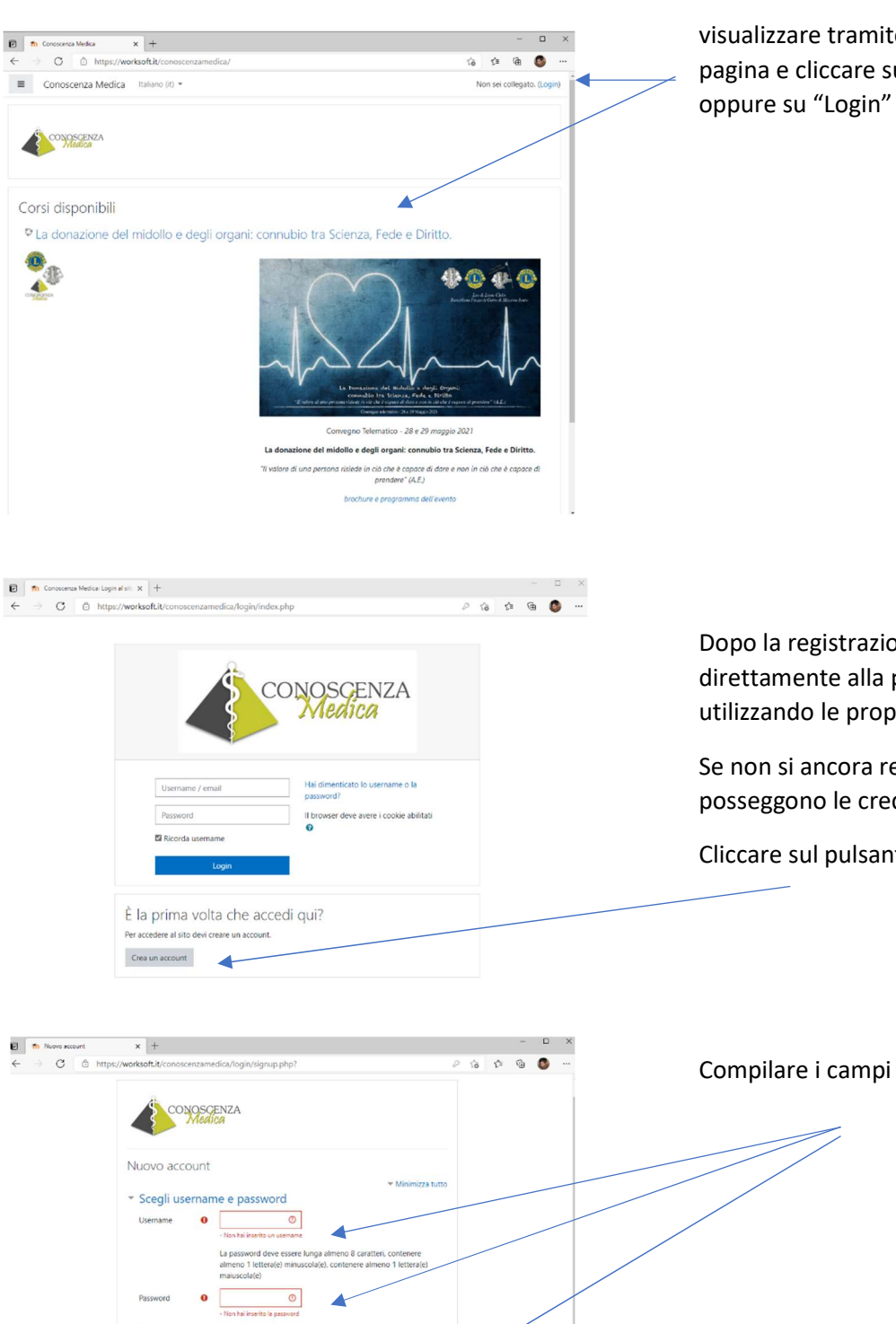

<

## Guida alla registrazione sulla piattaforma di Conoscenza Medica:

visualizzare tramite il link proposto questa pagina e cliccare sul nome del corso

Dopo la registrazione si potrà accedere direttamente alla pagina dell'evento utilizzando le proprie credenziali.

Se non si ancora registrati e non si posseggono le credenziali di accesso

Cliccare sul pulsante "crea un account"

|                                                                                                    | edica/login/signup.php?                                                                                                    | 2 G D G 🚱                                             | Compilare i campi richiesti              |
|----------------------------------------------------------------------------------------------------|----------------------------------------------------------------------------------------------------|-------------------------------------------------------|------------------------------------------|
| Nuovo account<br>• Scegli usernan<br>Usernane •                                                                          | ence password<br>- Teor hal larenda un annene<br>La password dree server hung almeno & Carett<br>almeno 1 laterateja minuscolujej, contenere alm<br>maluscolujej<br>© | ✓ Molm/27a h.no Iters: Contenere<br>meno 1 letteralgi |                                          |
| Ulteriori inform     Indritzo email     O     Indritzo email     O     Vorre     O     Cognome     O     Città (Località | - Nonhaikeets la passed                                                                                                    |                                                       |                                          |
| Nazione                                                                                                    | Stato                                                                                                    | 8                                                     |                                          |
| Città /Località                                                                                                    |                                                                                                    |                                                       | Confermare con il pulsante in fondo alla |
|                                                                                                    |                                                                                                    |                                                       |                                          |

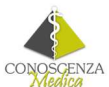

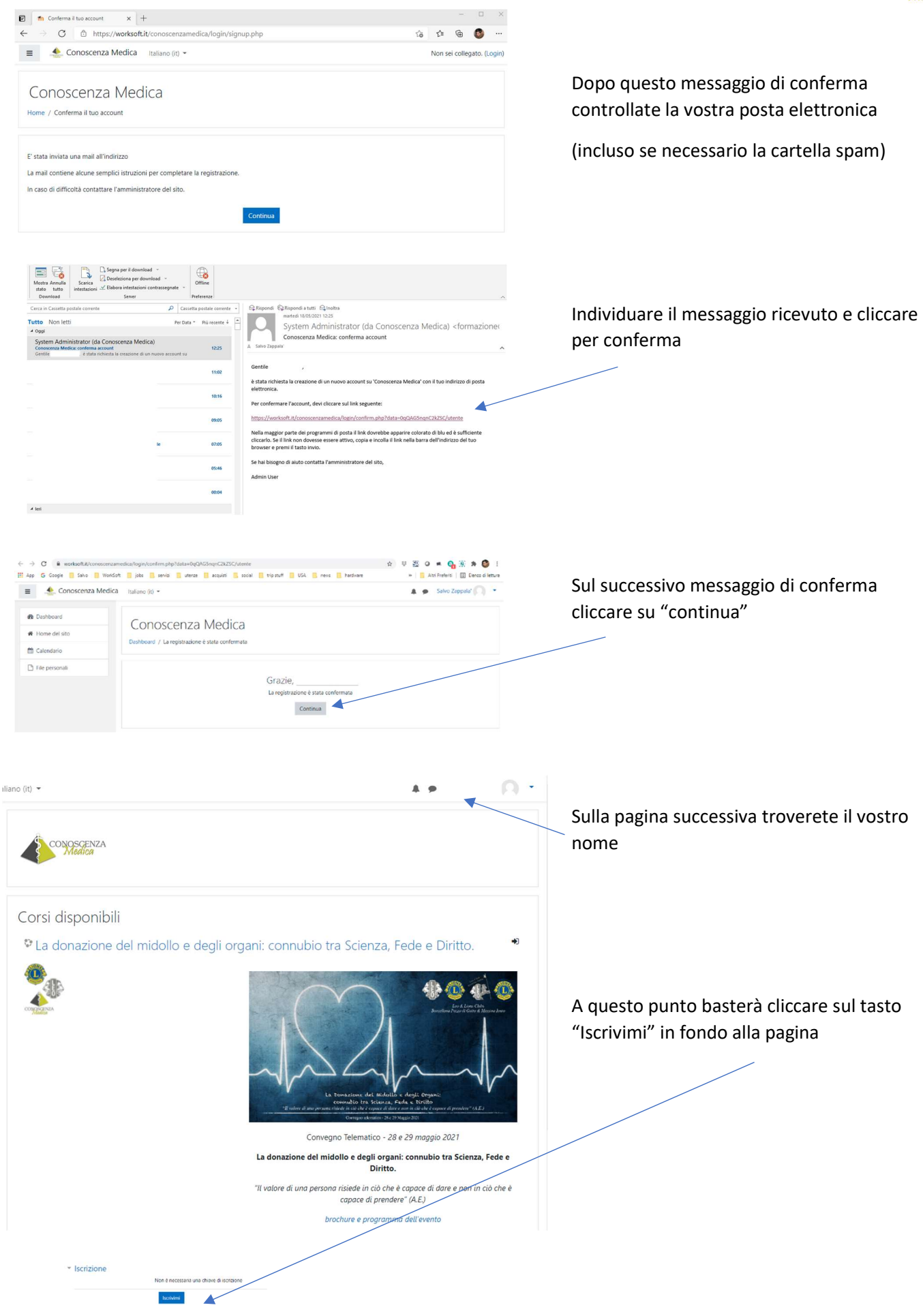

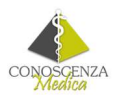

A questo punto non vi resta che compilare una delle tre schede anagrafiche proposte per registrarsi e richiedere automaticamente l'attestato di partecipazione con gli eventuali crediti previsti.

Sulla stessa pagina trovate i link per seguire lo streaming

Avviando le immagini da questi link potremo monitorare la vostra effettiva partecipazione ai fini del riconoscimento dei crediti.

| 🗃 🖬 Corso: La donazione del midoli: 🗙 +                                                                                                    | ×                                                                                                    |
|----------------------------------------------------------------------------------------------------|----------------------------------------------------------------------------------------------------|
| ← → C                                                                                                    | © ⊆ @                                                                                                    |
| 😑 🚣 Conoscenza Medica Italiano (it) 👻                                                                                                    | * •Q *                                                                                                    |
| La donazione del midollo e degli organi: connubio tra Scienza, Fe                                                                                                    | ede e Diritto. 🔹                                                                                                    |
| Sei stato iscritto al corso.                                                                                                    | ×                                                                                                    |
| Introduzione                                                                                                    | ll tuo stato di avanzamento 🍘                                                                                                    |
| Le donazione del midollo e degli organ<br>connubio tra Scienza, Fede e Diritto<br>"Il valore di una persona risiede in ciò che è capace di dare e nom in solo che è capace di prendere" (A.E.) | vi.: The Contract of the second second secon |
| Ranunci                                                                                                    |                                                                                                    |
| Schede partecipanti e richiesta attestato                                                                                                    |                                                                                                    |
| € Avvocati                                                                                                    | n                                                                                                    |
| <b>Studenti</b>                                                                                                    | 0                                                                                                    |
| <b>El</b> Altri partecipanti                                                                                                    |                                                                                                    |
| Streaming dell'evento                                                                                                    |                                                                                                    |
| Sessione 1 - 28 maggio 2021 ore 15:00                                                                                                    |                                                                                                    |
| 🐻 Sessione 2 - 29 maggio 2021 ore 09:00 🛛 📕                                                                                                    |                                                                                                    |
| Sessione 3 - 29 maggio 2021 ore 15:00                                                                                                    |                                                                                                    |